## Creating an Off-Platform Holding

Last Modified on 25/05/2022 4:44 pm BST

Holdings can be found within a Contact record.

Create a New Contact or load an existing record:

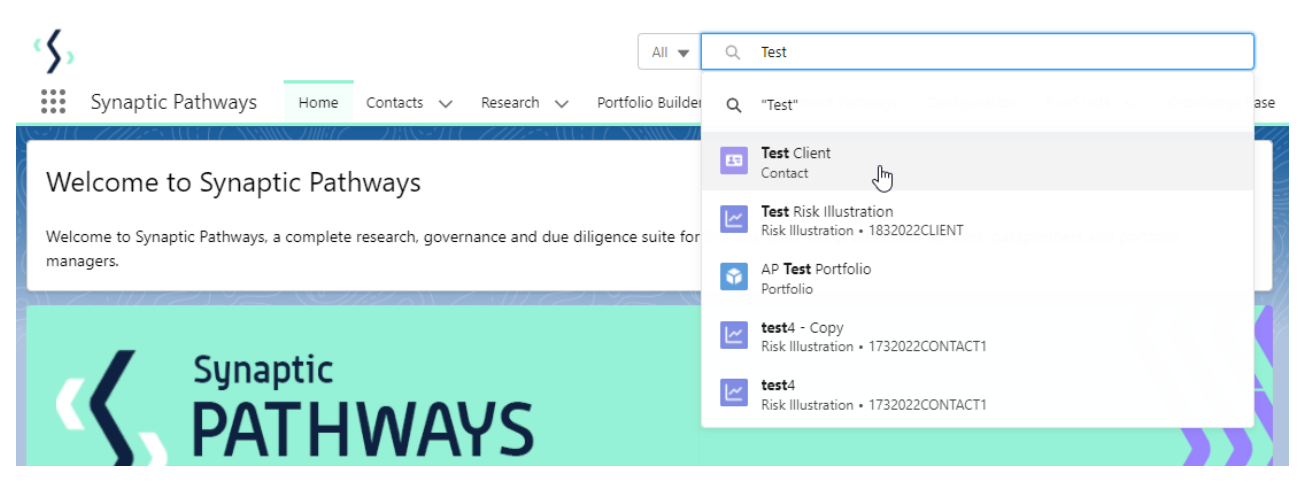

This will open the contact record.

Click into the **Holdings** tab and click **New** under the Off-Platform Holdings area:

| Synaptic Pathways Home Contacts V Research V Portfolio Builder V                                                                                                    | Q. Search<br>Investment Pathways Configuration Fund Lists V Knowledge Ba                                                                                                    | sse My Apps & Settings Valuations                                                                                                    |
|----------------------------------------------------------------------------------------------------|----------------------------------------------------------------------------------------------------|----------------------------------------------------------------------------------------------------|
| Contact           Ms. Client Test           Title         Account Name           Phone (2) ♥         Email           Contact Owner                                                                                                    | anne - Anne Alt - 222 e shi ti to ssino anne -                                                                                                    | + Follow Edit New Contact New Opportunity V                                                                                                    |
| Related     Details     Holdings       Holdings     Holdings       We found no potential dumenter of this Contact.       Attitude To Risk Questionnaires (0)                                                                                                    | New                                                                                                    | Change Owner  Recent Items (2)  Risk Questionnaire. Cortact Jane Doe  Risk Questionnaire Cortact Jane Doe                                                        |
| Risk Illustrations (0)  Research (5+)  5- nems - Updated a few seconds ago                                                                                                    | New C New                                                                                                    | Change Owner Activity Chatter Change Owner New Task New Event Log a Call Email                                                                                   |
| Illustration Name      Research Type      Des     Inst Illustration     Comparison with Examp     Test                                                                                                    | cription V Activity Due Date V Last Modified                                                                                                    | I By Create a task Add                                                                                                    |
| Comparison multi-charge disc<br>Comparison multi-charge disc<br>Test Comp with examte<br>Test Pension Switch<br>Test Co-Ante<br>Test Co-Ante | Closed power local         Of VMI 2022         Anny Paulsen           : description         27/04/2022         Anny Paulsen           Description         30/04/2022         Anny Paulsen           :         30/04/2022         Anny Paulsen | Filters: All time + All activities + All types      Filters: All time + All activities + All types      Refresh + Expand All + View All     V Upcoming & Overdue |
| 5 Test Illustration. Comparison with Ex-ante Test                                                                                                    | t Description 30/04/2022 Amy Paulsen                                                                                                    | No next steps.     To get things moving, add a task or set up a meeting.                                                                                         |
| Opportunities (0)                                                                                                    |                                                                                                    | No past activity. Past meetings and tasks marked as done show up here.                                                                                           |
| javascriptvoid(0)                                                                                                    | New                                                                                                    | Change Owner                                                                                                    |

Enter the details of the holding.

Start by entering the provider, type basis & product. As you start typing, a list of options will appear in a drop down box:

|                                                                                     | Add Holdings      | ·                           |
|-------------------------------------------------------------------------------------|-------------------|-----------------------------|
|                                                                                     |                   |                             |
| create a holding, choose the holding type,<br>n enter the holding details manually. |                   |                             |
|                                                                                     |                   |                             |
| * Describer                                                                         | * Ture David      | * Deck et                   |
| Provider     Search Providers                                                       | Search Type Basis | Product     Search Products |
| Q Scalar Hondels                                                                    |                   | C Scalen Houces             |
|                                                                                     |                   |                             |
|                                                                                     |                   |                             |
| * Holding Name                                                                      | Status            | Contract Reference          |
|                                                                                     | Select an Option  |                             |
|                                                                                     |                   |                             |
| Description                                                                         |                   |                             |
|                                                                                     |                   |                             |
|                                                                                     |                   | l)                          |
|                                                                                     |                   |                             |
|                                                                                     |                   |                             |
|                                                                                     |                   |                             |
| * Enter Remaining Term (In Years) 🕚                                                 |                   |                             |
| * Enter Remaining Term (In Years) 🌘                                                 | Rol               | ling Term                   |
| * Enter Remaining Term (In Years)                                                   | Rol               | ling Term                   |
| * Enter Remaining Term (In Years) ①                                                 | End Date          | ling Term                   |
| * Enter Remaining Term (In Years) ①                                                 | End Date          | ling Term                   |

| * Provider         |   | * Type Basis          | * Product         |
|--------------------|---|-----------------------|-------------------|
| Q Search Providers |   | Q Search Type Basis   | Q Search Products |
| Synaptic           | • |                       |                   |
| Synaptic           |   |                       |                   |
| Synaptic           |   |                       |                   |
| Aegon Platform     | - |                       |                   |
| + New Provider     |   |                       |                   |
|                    | _ |                       |                   |
|                    |   |                       |                   |
|                    |   |                       |                   |
| Provider           |   | * Type Basis          | * Product         |
| Q AEGON            | × | Q Search Type Basis   | Q Search Products |
|                    |   | E la sur a Danuda una |                   |

| * Provider | * Type Basis                                        | * Product         |
|------------|-----------------------------------------------------|-------------------|
| Q AEGON X  | Q Search Type Basis                                 | Q Search Products |
|            | Synaptic                                            |                   |
|            | Personal Pension (Fully Insured)<br>Synaptic        |                   |
|            | Self Invested Personal Pension (Full)<br>Synaptic   |                   |
|            | Self Invested Personal Pension (Hybrid)<br>Synaptic |                   |
|            | + New Type Basis                                    |                   |
|            |                                                     |                   |

| * Provider |   | * Type Basis                       |   | * Product                        |
|------------|---|------------------------------------|---|----------------------------------|
| Q AEGON    | × | Q Personal Pension (Fully Insured) | × | Q Search Products                |
|            |   |                                    |   | Aegon One Retirement<br>Synaptic |
|            |   |                                    |   | + New Product                    |
|            |   |                                    |   |                                  |

## If you cannot find the provider/basis/product, add manually:

| Provider           | * Type Basis        | * Product         |  |
|--------------------|---------------------|-------------------|--|
| Q Search Providers | Q Search Type Basis | Q Search Products |  |
| Synaptic           | •                   |                   |  |
| Synaptic           |                     |                   |  |
| Synaptic           |                     |                   |  |
| Svnaptic           | •                   |                   |  |
| + New Provider     |                     |                   |  |

| viders | iders Q Search Type Basis Q Search Produ |                                            |                              |
|--------|------------------------------------------|--------------------------------------------|------------------------------|
| vider. |                                          |                                            | ~                            |
|        |                                          | Add New Record                             |                              |
| ire    | Provider<br>Test Provider                | Type Basis<br>Pension (fully insured) TEST | Product<br>Test Product Type |
|        |                                          | Cancel Save                                |                              |
|        |                                          |                                            |                              |

Complete further details of the holding:

| n enter the holding details manually. |                                      | norm produces for everything ess, it you can't find you produce |
|---------------------------------------|--------------------------------------|-----------------------------------------------------------------|
| * Provider                            | * Type Basis                         | * Product                                                       |
| Q AEGON X                             | Q Personal Pension (Fully Insured) × | Q Aegon One Retirement X                                        |
| * Holding Name                        | Status                               | Contract Reference                                              |
| Aegon One Retirement   Fully Insured  | Select an Option                     |                                                                 |
| Description                           |                                      |                                                                 |
|                                       | Notional                             |                                                                 |
|                                       | Proposed                             | &                                                               |
|                                       | Paid Un                              |                                                                 |
| * Enter Remaining Term (In Years)  🕕  | Transferred                          |                                                                 |
|                                       | Cancelled                            |                                                                 |
| * Start Date                          | End Date                             |                                                                 |
|                                       |                                      | 曲                                                               |

| Add Holdings                                           |                                                 |                                      |  |  |  |  |
|--------------------------------------------------------|-------------------------------------------------|--------------------------------------|--|--|--|--|
| * Provider<br>Q AEGON X                                | * Type Basis Q Personal Pension (Fully Insured) | Product     Q Aegon One Retirement X |  |  |  |  |
| * Holding Name<br>Aegon One Retirement   Fully Insured | Status<br>In force                              | Contract Reference<br>7TH98L         |  |  |  |  |
| Description Test Holding Description                   |                                                 |                                      |  |  |  |  |
| * Enter Remaining Term (In Years)                      |                                                 |                                      |  |  |  |  |
| 10 * Start Date 18 Mar 2022                            | End Date                                        | **                                   |  |  |  |  |
| Review Date<br>18 Mar 2023                             | Surrender/Transfer Value                        |                                      |  |  |  |  |
|                                                        |                                                 |                                      |  |  |  |  |
|                                                        |                                                 |                                      |  |  |  |  |

Save

| Synaptic Pathways Home                                                                                                    | All ♥         Q. Search           Contacts ∨         Research ∨         Portfolio Builder ∨         Investme                                                       | nt Pathways Configuration                                                                          | Fund Lists 🗸 Knowledge Base                                                                    | بر الله الله الله الله الله الله الله الل                                                   |  |  |
|----------------------------------------------------------------------------------------------------|----------------------------------------------------------------------------------------------------|----------------------------------------------------------------------------------------------------|------------------------------------------------------------------------------------------------|---------------------------------------------------------------------------------------------|--|--|
| Holding<br>Acgoor One Retirement   Fully Insured       Review       Edit       Delete         Client       Current Value       Current Risk Rating         Test Client       £0.00 |                                                                                                    |                                                                                                    |                                                                                                |                                                                                             |  |  |
| Details Underlying Assets                                                                                                    | Performance History                                                                                                    |                                                                                                    |                                                                                                | Weighting By Funds<br>Chart not available                                                   |  |  |
| Name<br>Aegon One Retirement   Fully Insured<br>Provider Name<br>AEGON<br>Status<br>In force                                                                                       | Description<br>Test Holding Description<br>Type (Basis) Name Product Name<br>Personal Pension (Fully Insured) Aegon One Retirement<br>Contract Reference<br>7TH98L | Start Date<br>18/03/2022<br>Remaining Term<br>10<br>Rolling Term Basis<br>Surrender/Transfer Value | End Date<br>18/03/2032<br>Review Date<br>18/03/2023<br>Last Modified Date<br>18/03/2022, 13:03 | Performance Chart We cant draw this chart because there is no data.                         |  |  |
| Contributions (0)                                                                                                    |                                                                                                    |                                                                                                    | New                                                                                            | View Report As of Today at 1203 (d'<br>Weighting By Class Allocation<br>Chart not available |  |  |

For further information on Off-Platform Holdings, see article Off-Platform Holdings - Underlying Assets